## How To: Register Online - Degree Seeking

### **1. LOGIN TO AC PORTAL**

www.angelina.edu | Need help? Contact ithelpdesk@angelina.edu

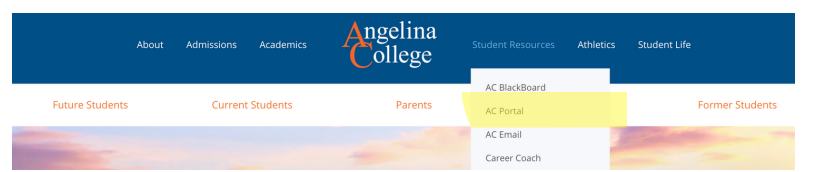

# **2.** Once logged in, **Click STUDENTS** - near the top of the screen on a computer or use the menu button (hamburger) to find it on your phone.

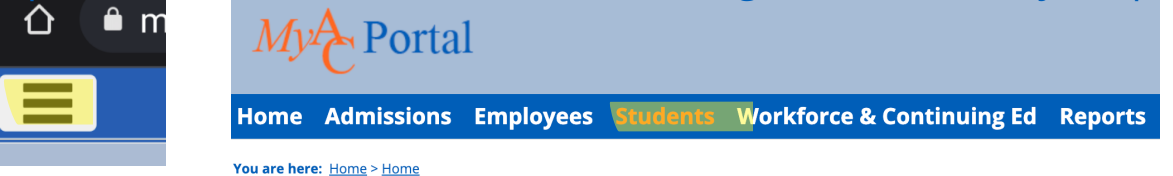

## 3. SCROLL DOWN TO "MY COURSE NEEDS" AND CLICK "VIEW ALL DETAILS"

My Course Needs

#### Julie Nicole ZZZtest

| Requirements Summary     |           |  |  |  |  |
|--------------------------|-----------|--|--|--|--|
| Name                     | Status    |  |  |  |  |
| ENGLISH PATHWAY          | 🗙 Not Met |  |  |  |  |
| 16 hrs Free Electives    | 🗙 Not Met |  |  |  |  |
| CORE Curriculum          | 🗙 Not Met |  |  |  |  |
| Non-Applied Courswork    | 🛷 Met     |  |  |  |  |
| 60 Credit Hrs/2.00 GPA   | 🗙 Not Met |  |  |  |  |
| Texas Success Initiative | 🛷 Met     |  |  |  |  |
| View All Details         |           |  |  |  |  |

## 4. CLICK THE REQUIREMENT FOR ANYTHING LISTED UNDER "NEEDED"

My Course Needs - Program Requirements

| Listed below are the requirements which must be satisfied for successful completion of the English Pathway program. To view on the requirement. |                          |                           |       |                                   |  |  |  |
|----------------------------------------------------------------------------------------------------|--------------------------|---------------------------|-------|-----------------------------------|--|--|--|
| Requirement                                                                                                    | Description              | Needed                    |       | Earned                            |  |  |  |
| GSEN                                                                                                    | ENGLISH PATHWAY          | 47.00 Credit Hours;2.000  | ) GPA |                                   |  |  |  |
| FREE16                                                                                                    | 16 hrs Free Electives    | 16.00 Credit Hours;       |       | 4.00 Credit Hours;                |  |  |  |
| CORE                                                                                                    | CORE Curriculum          |                           |       | 1 Requirements;                   |  |  |  |
| NACW                                                                                                    | Non-Applied Courswork    | All Requirements Met!     |       | 1 Requirements;                   |  |  |  |
| TOT60                                                                                                    | 60 Credit Hrs/2.00 GPA   | 60.00 Credit Hours;2.0000 | ) GPA | 4.00 Credit Hours;3 Requirements; |  |  |  |
| TSI                                                                                                    | Texas Success Initiative | All Requirements Met!     |       | 3 Requirements:                   |  |  |  |

Choose 'See available courses' to get a list of the sections available in the year/term you are registering for.

#### My Course Needs - GSEN

#### **ENGLISH PATHWAY**

Course Requirements

| Req      | Description                   | Status   | Course          | Course Title | Hours Needed       | Ear |
|----------|-------------------------------|----------|-----------------|--------------|--------------------|-----|
| ENGL1301 | Composition I (Required)      | Required | See avai        | able courses | <mark>3.</mark> 00 |     |
| ENGL1302 | Composition II (Required)     | Required | <u>See avai</u> | able courses | 3.00               |     |
| GOVT2305 | Federal Government (Required) | Required | <u>See avai</u> | able courses | 3.00               |     |
| GOVT2306 | Texas Government (Required)   | Required | <u>See avai</u> | able courses | 3.00               |     |
| HIST1301 | U.S. History I (Required)     | Required | <u>See avai</u> | able courses | 3.00               |     |
| HIST1302 | U.S. History II (Required)    | Required | See avai        | able courses | 3.00               |     |

**NEED HELP ?** Please contact the Office of Academic Success Oas@angelina.edu